# How to launch X2Go Session

Install X2Go Client from <a href="https://wiki.x2go.org/doku.php">https://wiki.x2go.org/doku.php</a>

### Step 1) Launch the X2Go Client

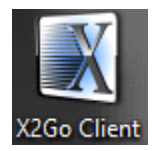

Step 2) A new session window will pop up

Enter a session name

Enter Host: virtulab.ceas1.uc.edu

Enter Login: your 6+2 Username

Under Session Type: Chose MATE

| 🖉 Session preferences - virtulab                     | ?   | ×     |
|------------------------------------------------------|-----|-------|
| Session Connection Input/Output Media Shared folders |     |       |
| Session name: virtulab                               |     |       |
| << change icon                                       |     |       |
| Path: /                                              |     |       |
| Server                                               |     |       |
| Host: virtulab.ceas1.uc.edu                          |     |       |
| Login: 6+2 username                                  |     |       |
| SSH port: 22                                         |     | -     |
| Use RSA/DSA key for ssh connection:                  | ĺ   | 3     |
| Try auto login (via SSH Agent or default SSH key)    |     |       |
| Kerberos 5 (GSSAPI) authentication                   |     |       |
| Delegation of GSSAPI credentials to the server       |     |       |
| Use Proxy server for SSH connection                  |     |       |
| Session type MATE Command:                           |     |       |
|                                                      |     |       |
|                                                      |     |       |
|                                                      |     |       |
|                                                      |     |       |
|                                                      |     |       |
|                                                      |     |       |
|                                                      |     |       |
|                                                      |     |       |
| OK Cancel                                            | Def | aults |

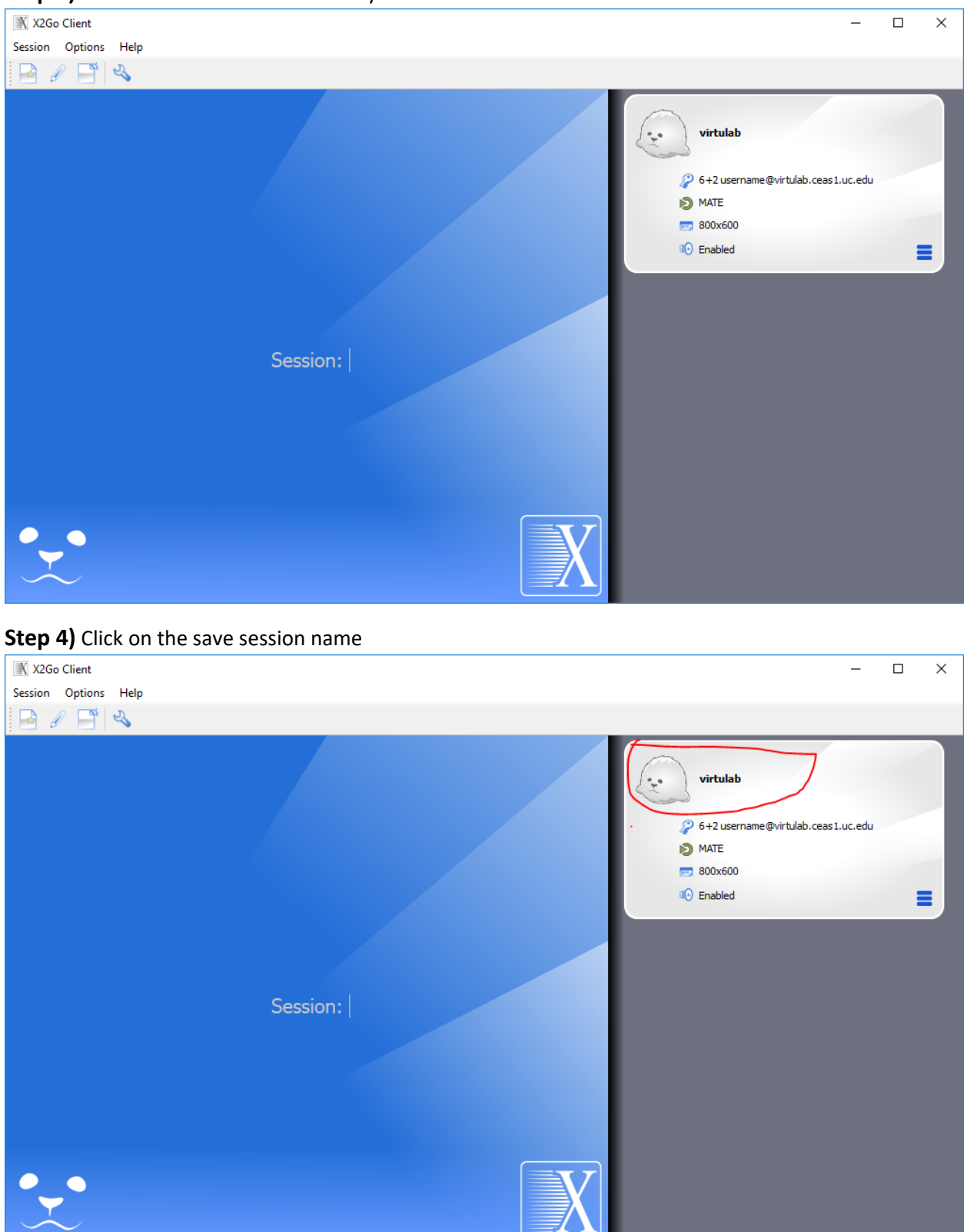

### Step 3) A new session will be added to your client

| X2Go Clier  | t                                         | — | × |
|-------------|-------------------------------------------|---|---|
| Session Opt | ons Help                                  |   |   |
| 📑 🖉 🛛       |                                           |   |   |
|             |                                           |   |   |
|             | virtulab<br>MATE on virtulab.ceas1.uc.edu |   |   |
|             | Login: 6+2 username                       |   |   |
|             | Password:                                 |   |   |
|             | Ok Cancel                                 |   |   |
|             |                                           |   |   |
|             |                                           |   |   |

#### **Step 5)** You will be presented with a login box. Enter your central ID password

Step 6) You will get a Server Trust pop up if you have never connected before. Click Yes

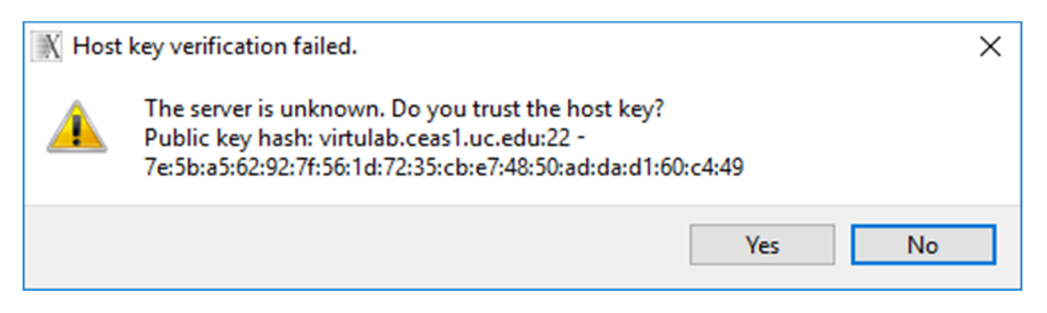

Step 7) Your new Linux based session will load

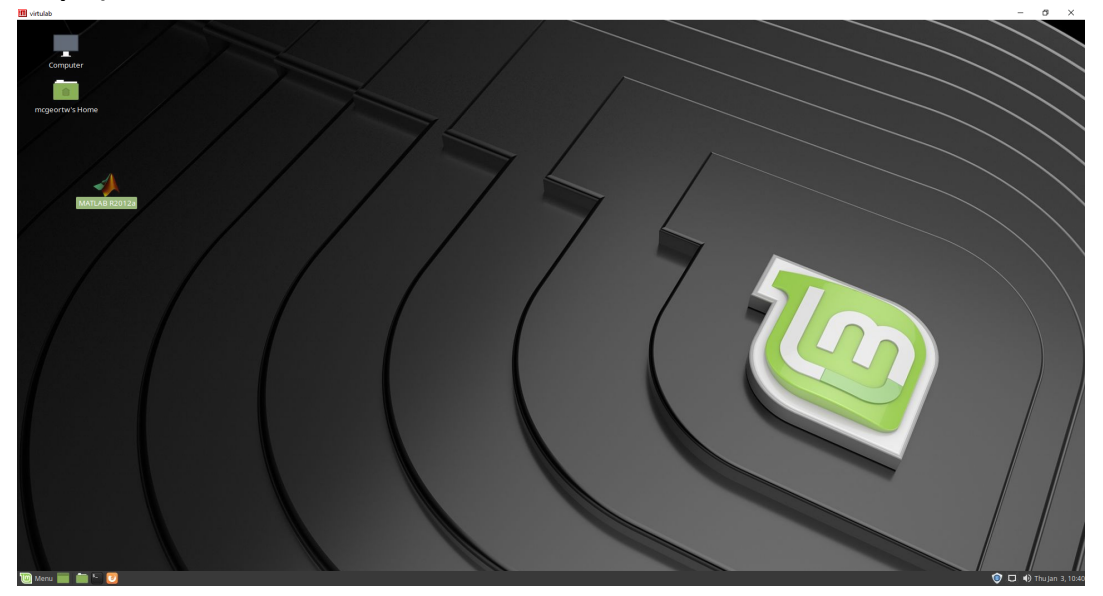

# To find and launch Matlab

Click on the start menu and type Matlab in to the search box

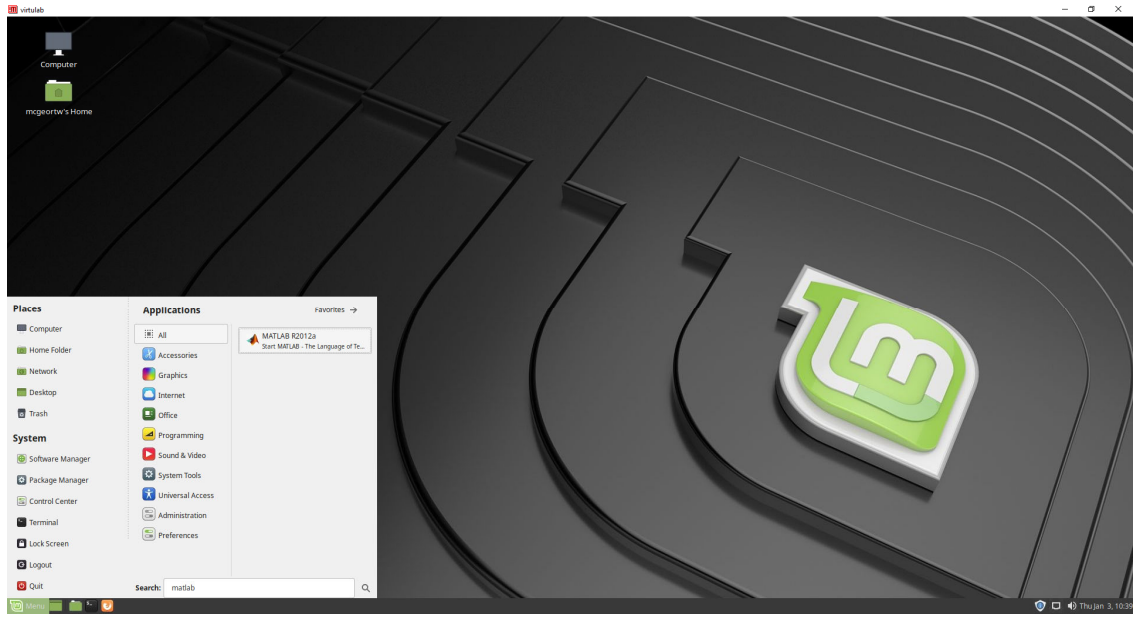

If you wish you can drag the Matlab Icon onto your Desktop to make an icon for it.

To Disconnect simply close the X2Go Client. This will save your session and anything running will continue to run. When you reconnect to the server your session will resume.

To Kill your session and start a new one click on the start menu and chose Quit. From the pop up menu choose "Shutdown" this will only kill your session and not affect the main server. Next time you connect your session will be new.

|                                                           |           |         |        | 8         |  |  |  |
|-----------------------------------------------------------|-----------|---------|--------|-----------|--|--|--|
| Shut down this system now?                                |           |         |        |           |  |  |  |
| You are currently logged in as "Timothy W McGeorge".      |           |         |        |           |  |  |  |
| This system will be automatically shut down in 38 seconds |           |         |        |           |  |  |  |
|                                                           |           |         |        |           |  |  |  |
| Suspend                                                   | Hibernate | Restart | Cancel | Shut Down |  |  |  |